# 3. Tekst typen en opmaken

| $\sim$                                                                                                    | - |
|----------------------------------------------------------------------------------------------------|---|
|                                                                                                    |   |
|                                                                                                    |   |
|                                                                                                    |   |
| and so it is not it is not |   |
|                                                                                                    |   |
|                                                                                                    | - |

Nadat je je werkstuk hebt voorbereid en een titelpagina hebt gemaakt, is het tijd om te beginnen aan de inhoud van je werkstuk. Je stelt eerst de marges en de regelafstand in. Vervolgens typ je het eerste kopje en begin je aan de overige tekst. In dit hoofdstuk kun je lezen hoe je de tekst mooi opmaakt.

Er wordt ook uitgelegd hoe je zogenaamde *stijlen* kunt gebruiken, zodat je niet steeds opnieuw de tekst hoeft op te maken. Verder leer je gebruikmaken van de automatische spellingcontrole. Er wordt ook aandacht besteed aan het typen van accenten en trema's en het gebruik van tabs.

In dit hoofdstuk leer je:

- je werkstuk openen;
- een nieuwe pagina toevoegen;
- de marges en de regelafstand instellen;
- kopjes maken en opmaken;
- tekst typen en opmaken;
- stijlen gebruiken;
- · de automatische spellingcontrole gebruiken;
- accenten en trema's typen;
- tabs gebruiken.

### 3.1 Werkstuk openen

In het vorige hoofdstuk heb je kunnen lezen hoe je *Word* opent en hoe je een titelpagina maakt. Ook werd beschreven hoe je je werkstuk opslaat en hoe je *Word* kunt afsluiten.

Als je Word en je werkstuk nog niet hebt geopend:

## Copen Word 805

Heb je Word 2013, dan open je je werkstuk als volgt:

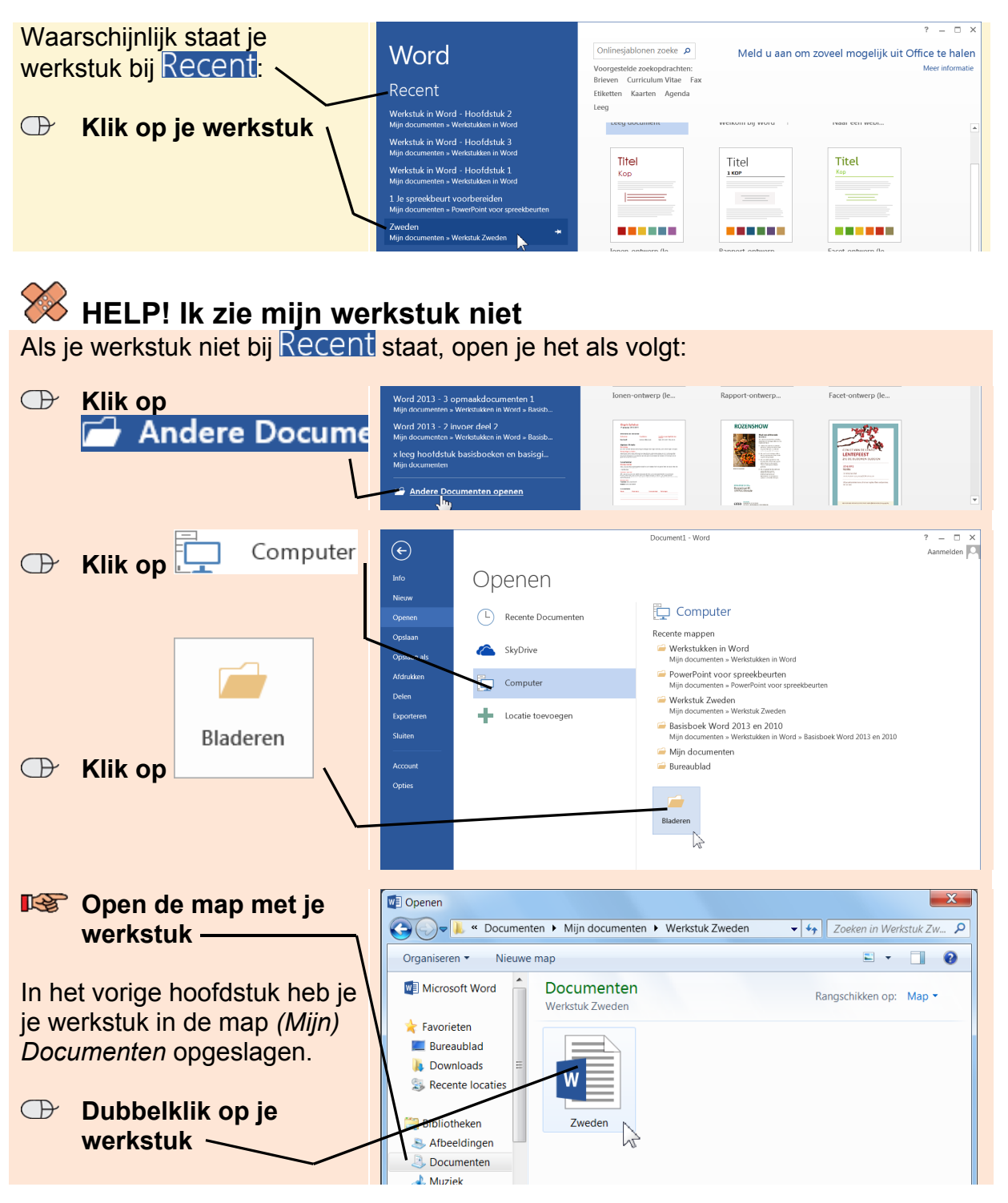

Heb je Word 2010, dan open je je werkstuk zo:

| $\bigcirc$ | Klik op tabblad              |                          | Documer                                                               | t1 - Microsoft Word    |                             | - • ×                             |  |  |  |  |
|------------|------------------------------|--------------------------|-----------------------------------------------------------------------|------------------------|-----------------------------|-----------------------------------|--|--|--|--|
|            | Destand                      | Destand Start Invoegen F | agina-indeling verwijzingen verzendijsten contr<br>Recente documenten | oleren Beeld DYMOLAB   | Recente locaties            | ~ 0                               |  |  |  |  |
|            | Bestand                      | 📓 Opslaan als            | Zweden<br>Document                                                    | -14                    | C\Users\Stud                | io Visual Stepss\Documents\Zweden |  |  |  |  |
|            |                              | 📑 Sluiten<br>Info        |                                                                       |                        |                             |                                   |  |  |  |  |
| Waa        | rschijnlijk staat je         | Recent                   |                                                                       |                        |                             |                                   |  |  |  |  |
| werk       | stuk onder Recent:           | Nieuw<br>Afdrukken       |                                                                       |                        |                             |                                   |  |  |  |  |
|            | /                            | Opslaan er verzenden     |                                                                       |                        |                             |                                   |  |  |  |  |
| $\bigcirc$ | Klik on Recent -/            | Help<br>Dottes           |                                                                       |                        |                             |                                   |  |  |  |  |
|            |                              | Afsluiten                |                                                                       |                        |                             |                                   |  |  |  |  |
| $\bigcirc$ | Klik op je werkstuk —        |                          |                                                                       |                        |                             |                                   |  |  |  |  |
|            |                              |                          |                                                                       |                        |                             |                                   |  |  |  |  |
| _          |                              |                          |                                                                       |                        |                             |                                   |  |  |  |  |
| $\searrow$ |                              | kotuk n                  | int                                                                   |                        |                             |                                   |  |  |  |  |
|            | HELP! IK zie Imji wer        | KSLUK II                 | IEL                                                                   | alat                   |                             |                                   |  |  |  |  |
| AIS J      | e werksluk met onder Rece    | ni siaal, c              | ipen je net als v                                                     | voigt.                 |                             |                                   |  |  |  |  |
|            | Canonan                      | W                        | 🗉 Document1 - Microsoft Word 🗕 🗖                                      |                        |                             |                                   |  |  |  |  |
| $\bigcirc$ | Klik op 🚄 Openen             | Bestand Start Invoegen B | Pagina-indeling Verwijzingen Verzendlijsten Cont                      | roleren Beeld DYMO Lab | Recente locaties            | △ 🕜                               |  |  |  |  |
|            |                              | Opstaan als Openen       | Klik op Openen om naar een bestand te bladere                         | n.                     |                             |                                   |  |  |  |  |
|            | Ľ                            | info                     |                                                                       |                        |                             |                                   |  |  |  |  |
|            |                              | Recent                   |                                                                       |                        |                             |                                   |  |  |  |  |
|            |                              | Nieuw                    |                                                                       |                        |                             |                                   |  |  |  |  |
| R.         | Open de map waarin           | W                        |                                                                       | Openen                 |                             | ×                                 |  |  |  |  |
| _          | ie ie werkstuk hebt          | € ∋ - ↑ 🎩                | Deze pc + Documenten + Zweden                                         |                        | ∨ Ċ Zo                      | eken in Zweden 👂                  |  |  |  |  |
|            | opgeslagen —                 | Organiseren 🔹 N          | ieuwe map                                                             | -                      |                             | ••••                              |  |  |  |  |
|            |                              | 🔺 🚖 Favorieten           | Naam                                                                  | Gew<br>5-3-            | ijzigd op T<br>2014 13:41 N | ype Grootte                       |  |  |  |  |
| In he      | et vorige hoofdstuk heb je 🔪 | Bureaublad               | 4                                                                     |                        |                             |                                   |  |  |  |  |
| je we      | erkstuk in de map (Mijn)     | locaties                 |                                                                       |                        |                             |                                   |  |  |  |  |
| Docu       | umenten opgeslagen.          | A 😹 Deze pc              |                                                                       |                        |                             |                                   |  |  |  |  |
|            |                              | Bureaublad               |                                                                       |                        |                             |                                   |  |  |  |  |
| $\bigcirc$ | Dubbelklik op je             | Zweden                   |                                                                       |                        |                             |                                   |  |  |  |  |
|            | werkstuk                     | Downloads                |                                                                       |                        |                             |                                   |  |  |  |  |
|            | $\checkmark$                 | Video's                  | < <                                                                   |                        |                             | >                                 |  |  |  |  |
|            |                              | Be                       | standsnaam:                                                           |                        | ✓ Extra ▼                   | Alle Word-documenten              |  |  |  |  |
|            |                              |                          |                                                                       |                        |                             |                                   |  |  |  |  |

# 3.2 Een nieuwe pagina toevoegen

Als je een nieuwe pagina na de titelpagina wilt toevoegen, moet je ervoor zorgen dat de cursor een keer wordt verplaatst. Anders komt de nieuwe pagina voor de titelpagina te staan. Eén spatie is al voldoende om dit probleem te verhelpen.

| Hier zie je de cursor: | BESTAND START INV                                                                                                    | ,<br>Degen ontw | VERPEN PA                                                                                                    | GINA-INDELING | Zweden | - Word<br>VERZENDLI                  | USTEN CONT                                   | IROLEREN                 | BEELD            | ? (                                                                           | 更 — □<br>Aanmelder | 1 ×<br>en O |
|------------------------|----------------------------------------------------------------------------------------------------|-----------------|----------------------------------------------------------------------------------------------------|---------------|--------|--------------------------------------|----------------------------------------------|--------------------------|------------------|-------------------------------------------------------------------------------|--------------------|-------------|
| E op de spatiebalk     | Pladen of Calibri Hoor<br>Pladen of Calibri Hoor<br>Pladen of Calibri Hoor | lıı → A A       | $\frac{1}{2} = \frac{1}{2} + \frac{1}{2} = \frac{1}{2} + \frac{1}{2} = \frac{1}{2} + \frac{1}{2} = \frac{1}{2} + \frac{1}{2} = \frac{1}{2} + \frac{1}{2} = \frac{1}{2} + \frac{1}{2} = \frac{1}{2} + \frac{1}{2} = \frac{1}{2} + \frac{1}{2} = \frac{1}{2} + \frac{1}{2} = \frac{1}{2} + \frac{1}{2} + \frac{1}{2} = \frac{1}{2} + \frac{1}{2} + \frac{1}{2} = \frac{1}{2} + \frac{1}{2} + \frac{1}$ |               |        | AaBbCcD<br>T Standaar<br>8 9 10 11 1 | A ABBCCDd<br>I Geen afs<br>Sig<br>2 13 14 15 | AaBbC(<br>Kop 1<br>17 18 | AaBbCcC<br>Kop 2 | ★ Zoeken *<br><sup>2</sup> Vervangen<br><sup>2</sup> Selecteren *<br>Bewerken |                    | <u>^</u>    |
|                        |                                                                                                    |                 |                                                                                                    |               |        |                                      |                                              |                          |                  |                                                                               |                    |             |

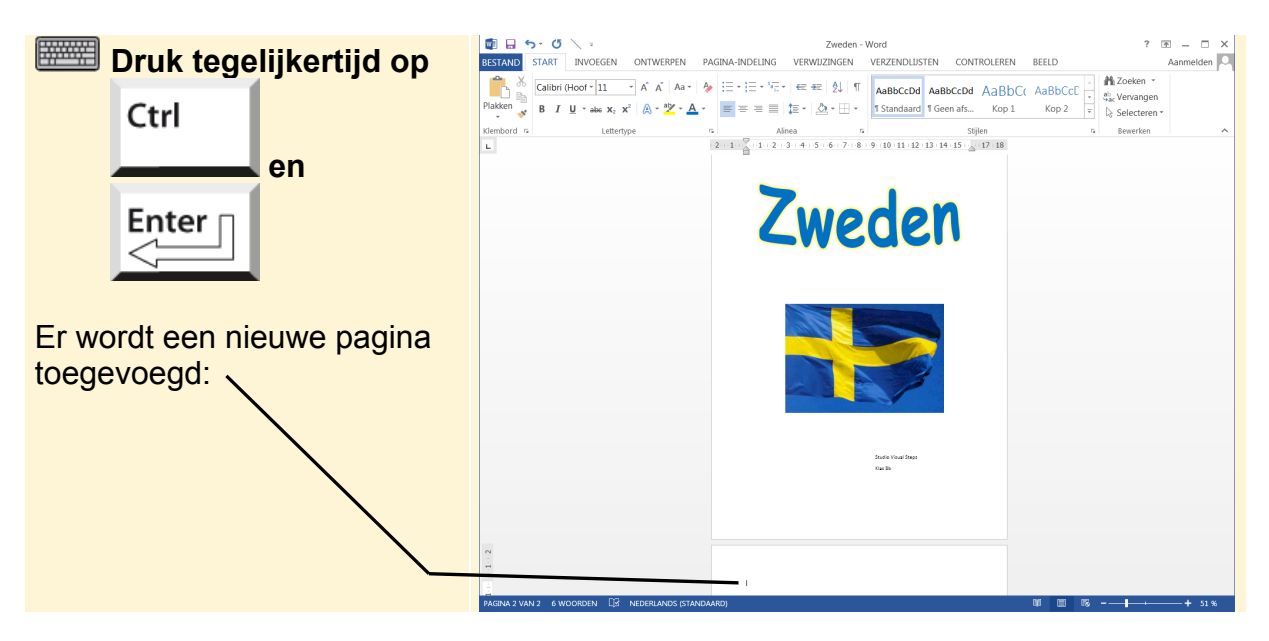

Nu kun je een nieuwe pagina toevoegen:

#### 3.3 Marges en regelafstand instellen

Voordat je tekst gaat typen, is het verstandig om eerst de marges en de regelafstand in te stellen. Marges zijn de witte ruimtes langs de randen van de pagina. De regelafstand is de ruimte tussen de regels. Als je dit later aanpast, gaat de tekst verschuiven en dat kan ervoor zorgen dat de opmaak van je werkstuk een rommeltje wordt.

Je gaat eerst bekijken welke marges standaard zijn ingesteld:

| 🕒 Klik op tabblad |                 |                 | De Son Company Statement PAGINA-INI     PAGINA-INI |                                                     |                                          |                                              | AGINA-IN                               | Zweden - Word<br>IDELING VERWIJZINGEN VERZENDLIJSTEN CONTROLEREN                                       | ? 💽 — 🗆 🗙<br>N BEELD Aanmelden 🔼 |
|-------------------|-----------------|-----------------|----------------------------------------------------|-----------------------------------------------------|------------------------------------------|----------------------------------------------|----------------------------------------|----------------------------------------------------------------------------------------------------|----------------------------------|
|                   | PAGINA-INDELING |                 | Marges A                                           | fdrukstand Fo                                       | maat Kolomme                             | P⊟ Eindemarke<br>CRegelnumn<br>Bc Afbreken * | ringen *<br>iers *                     | Inspringing vergroten Afstand<br>#E Links: 0 cm t 1 = Voor 0 pt t<br>E Rechts: 0 cm t + Rechts: 8 pt t | Naar voren * 📴 Uitlijnen *       |
|                   |                 |                 |                                                    | Laatste aar<br>Boven:<br>Links:<br>Normaal          | 2,5 cm<br>2,5 cm<br>2,5 cm               | Onder:<br>Rechts:                            | 2,5 cm<br>2,5 cm                       | 2 (1) 2 (3) 4 (5) 6 (7) 8 (9) 10 11 12 13 14 15 (217) 18                                               | Schilden                         |
|                   |                 | Margas          |                                                    | Smai<br>Boven:<br>Links:                            | 2,5 cm<br>2,5 cm<br>1,27 cm<br>1,27 n    | Onder:<br>Rechts:                            | 2,5 cm<br>2,5 cm<br>1,27 cm<br>1,27 cm | Zweden                                                                                                 |                                  |
| $\bigcirc$        | Klik op         |                 |                                                    | Gemiddeld<br>Boven:<br>Links:<br>Brega              | 2,54 cm<br>1,91 cm                       | Onder:<br>Rechts:                            | 2,54 cm<br>1,91 cm                     |                                                                                                    |                                  |
| Hier 2            | zie je de       | huidige marges: |                                                    | Byren:<br>links:<br>Gespiegeld<br>Boven:<br>Binnen: | 2,54 cm<br>5,08 cm<br>2,54 cm<br>3,18 cm | Onder:<br>Rechts:<br>Onder:<br>Buiten:       | 2,54 cm<br>5,08 cm<br>2,54 cm          |                                                                                                    |                                  |
|                   |                 | l               | Aan                                                | gepaste marg                                        | 25                                       |                                              |                                        | South Your South                                                                                       |                                  |
|                   |                 |                 | 1-1-2                                              |                                                     | inoral FC ar                             | DERI ANDE (ETANI                             |                                        |                                                                                                    |                                  |

Het aanpassen van de marges gaat als volgt:

| $\bigcirc$ | Klik op                  | BESTAND   | <mark>জ - তে</mark> `<br>START  | INVOEGEN (              | ONTWERPEN                                 | PAGINA-IN                  | Zweden - Word ? 💽 – 🗆 X<br>NDELING VERWLIZINGEN VERZENDLIJSTEN CONTROLEREN BEELD Aanmeiden 🔍                                                                |
|------------|--------------------------|-----------|---------------------------------|-------------------------|-------------------------------------------|----------------------------|----------------------------------------------------------------------------------------------------|
|            | <u>Aangepaste marges</u> | Marges Af | drukstand Fc                    | ormaat Kolomme          | י≓ Eindema<br>ום Regelnur<br>הלי Afbreken | keringen *<br>nmers *<br>* | Inspringing vergroten Afstand #2 Links 0 cm 0 1 2 5000 0 pt 0 Potter Teksterugdorp Rodesteretter #2 Chaine - Potter Teksterugdorp Rodesteretter #2 Chaine - |
|            |                          | *         | Laatste aa<br>Boven:<br>Links:  | 2,5 cm<br>2,5 cm        | ing<br>Onder:<br>Rechts:                  | 2,5 cm<br>2,5 cm           | Allees 5 Schäten A                                                                                                    |
|            |                          |           | Normaal<br>Boven:<br>Links:     | 2,5 cm<br>2,5 cm        | Onder:<br>Rechts:                         | 2,5 cm<br>2,5 cm           | Zweden                                                                                                    |
|            |                          |           | Smal<br>Boven:<br>Links:        | 1,27 cm<br>1,27 cm      | Onder:<br>Rechts:                         | 1,27 cm<br>1,27 cm         | Cweden                                                                                                    |
|            |                          |           | Gemiddele<br>Boven:<br>Links:   | d<br>2,54 cm<br>1,91 cm | Onder:<br>Rechts:                         | 2,54 cm<br>1,91 cm         |                                                                                                    |
|            |                          |           | Breed<br>Boven:<br>Links:       | 2,54 cm<br>5,08 cm      | Onder:<br>Rechts:                         | 2,54 cm<br>5,08 cm         |                                                                                                    |
|            | (                        |           | Gespiegele<br>Boven:<br>Binnen: | d<br>2,54 cm<br>3,18 cm | Onder:<br>Buiten:                         | 2,54 cm<br>2,54 cm         |                                                                                                    |
|            |                          | Aang      | jepaste marg                    | ies                     |                                           |                            | South Your Days<br>Gaulti                                                                                                    |
|            |                          |           |                                 |                         |                                           |                            |                                                                                                    |
|            |                          | 2         |                                 |                         |                                           |                            |                                                                                                    |

Je kunt bijvoorbeeld de linkermarge wat groter maken, omdat je je werkstuk later in een plastic mapje gaat doen. Het veranderen van de linkermarge gaat als volgt:

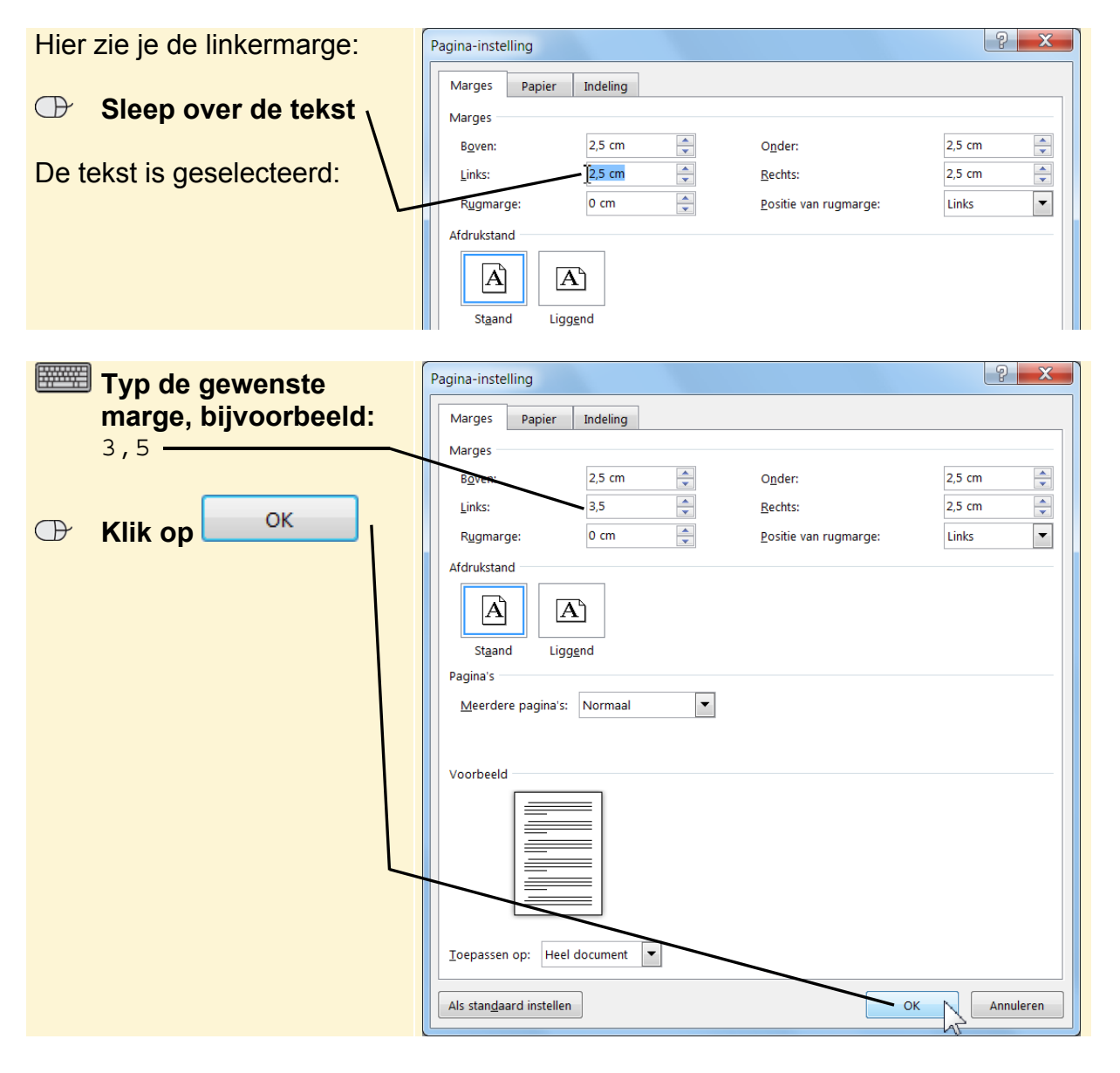

Soms moet je van je school een bepaalde regelafstand gebruiken, bijvoorbeeld 1,5. Je gaat eerst kijken welke regelafstand standaard is ingesteld, waarna je deze kunt aanpassen.

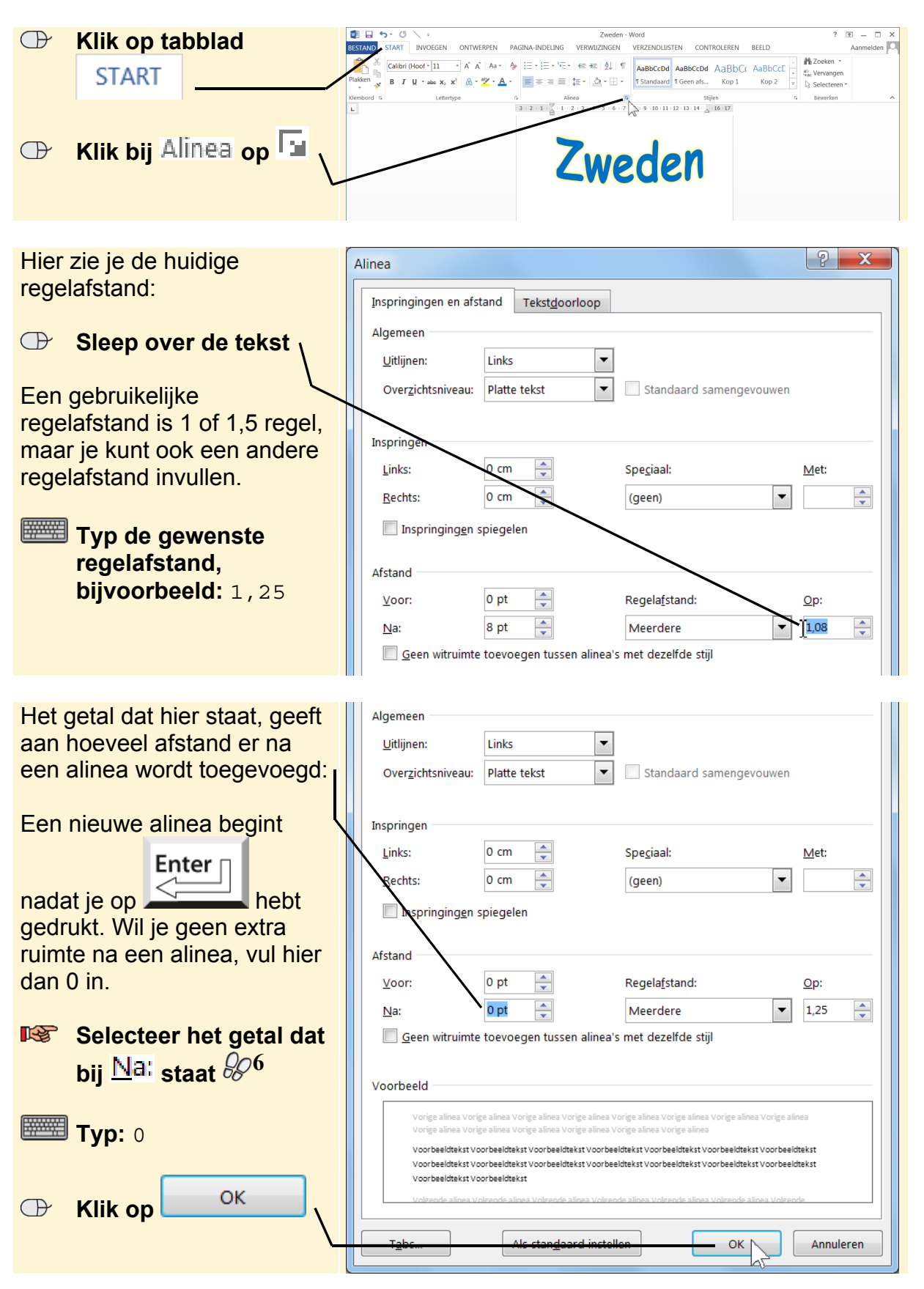